# アカウント登録マニュアル

| 1: ログイン画面にアクセスする 2                                         | 2 |
|------------------------------------------------------------|---|
| $\bigcirc \checkmark = = = = = = = = = = = = = = = = = = $ | 2 |
| ②ログインステータス                                                 | 2 |
| ③ログイン情報入力2                                                 | 2 |
| ロール                                                        | 3 |
| 著者                                                         | 3 |
| 査読者(レフェリー)                                                 | 3 |
| 編集者(シニアエディター)3                                             | 3 |
| 出版社                                                        | 3 |
| その他(編集委員会事務局/編集委員長など)3                                     | 3 |
| 2:ユーザ登録を行う                                                 | 4 |
| ユーザ名とパスワード                                                 | 4 |
| 個人情報5                                                      | 5 |
| 連絡先情報                                                      | 6 |
| 專門分野                                                       | 7 |
| 最終確認11                                                     | 1 |
| 3:ユーザ情報の確認                                                 | 4 |

# 1: ログイン画面にアクセスする

### 下記の URL にアクセスしてください。下のような画面が表示されます。

https://www.editorialmanager.com/soshikikagaku/

| 本ーム・ログイン・ヘルプ・ユーザ登録・登録情報<br>メインメニュー・問い合わせ・新規投稿・投稿規程 | 2<br>の変更・ジャーナル情報 Not logged in.                                                                                                    |
|----------------------------------------------------|----------------------------------------------------------------------------------------------------|
| 1                                                  | Welcome to Editorial Manager <sup>®</sup> for<br>組織科学                                                                                               |
|                                                    | 特殊文字を入力                                                                                                    |
|                                                    | 以下の情報を入力してくたさい<br>ユーザ名:<br>パスワード:<br>著者ログイン 査読者ログイン 編集者ログイン 出版者ログイン<br>ORCIDでログインする: D ORCIDとは?<br>パスワードを忘れた場合 ユーザ登録 ログインヘルプ<br>著者マニュアル<br>査読者マニュアル |
|                                                    | Software Copyright © 2019 Aries Systems Corporation.<br>Aries Privacy Policy   Publisher's Data Use Privacy Policy                                  |

# ①メニュー

基本的なメニューが表示されます。

ログイン前にも表示されていますが、機能しません。ログイン後に有効になります。

# ②ログインステータス

ログインステータスが表示されます。ログインすると下記のように変化します。 ロールについては、後に説明します。

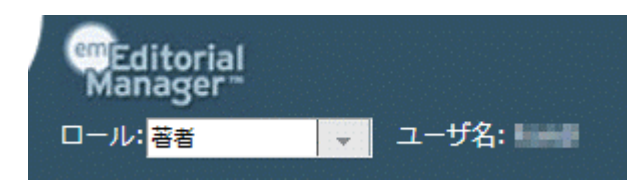

### ③ログイン情報入力

ユーザ登録後は、登録したユーザ名とパスワードを入力することで、ログインすることができます。 著者/査読者/編集者/出版社の4つのログインボタンで、どの「ロール」でログインするかを選択します。 誤ったボタンでログインした場合は、著者ロールでログインされます。問題はありません。

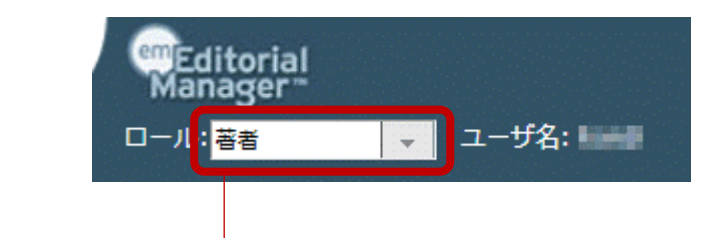

ロールの切り替えは、ログインステータスのプルダウン部分より簡単に変更できます。

#### ロール

『組織科学』が利用する論文投稿システム「Editorial Manager」では、各ユーザに、利用可能な機能を定義 する「ロール (Role)」が割り当てられます。ユーザは、同時に1つのロールだけを選択することができ、それ ぞれ利用できる機能が異なります。全ての学会員には、新規登録時に、著者ロールと査読者(レフェリー)ロー ルが割り当てられます。通常、それ以外のロールは利用いたしません。

#### 著者

論文の投稿/修正プロセスを進行する際に選択するロール。

#### 査読者(レフェリー)

論文の査読審査(レフェリー審査)プロセスを進行する際に選択するロール。システム管理の都合上、全てのユ ーザに査読者ロールを割り当てますが、査読が義務づけられるわけではありません。

#### 編集者(シニアエディター)

『組織科学』シニアエディターの方々には、査読者の選定・依頼ならびに査読審査プロセス全体を管理する機能 が有効化された、「編集者ロール」が割り当てられます。編集委員会よりシニアエディターに指名された場合に、 割り当てられます。通常、割り当てられることはありません。

#### 出版社

『組織科学』の出版業務をご担当頂いている白桃書房様専用のロール。通常、割り当てられることはありません。

#### その他(編集委員会事務局/編集委員長など)

編集プロセスを管理運営するために、その他にも幾つかのロールがあります。 通常、割り当てられることはありません。

# 2:ユーザ登録を行う

ログイン情報入力エリア下部の「ユーザ登録」リンクをクリックすると、ユーザ情報入力画面が開きます。 画面の指示に従って情報を入力してください。

## ユーザ名とパスワード

| ユーザ名とパスワード      |                                   |             |
|-----------------|-----------------------------------|-------------|
|                 | 入力されたユーザ名がすでに使用されている。<br>力してください。 | 易合、他のユーザ名を入 |
| ユーザ名を入力してください * | Tentes, April                     |             |
| パスワード *         | •••••                             | パスワードルール    |
| パスワードの再入力 *     | •••••                             |             |

ユーザ名とパスワードを入力します。半角英数字および半角スペース、一部の半角記号を利用できます。 ユーザ名とパスワードを一致させることはできません。また、パスワードは半角6文字以上で、アルファベットと数字を混在させる必要があります。

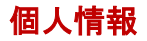

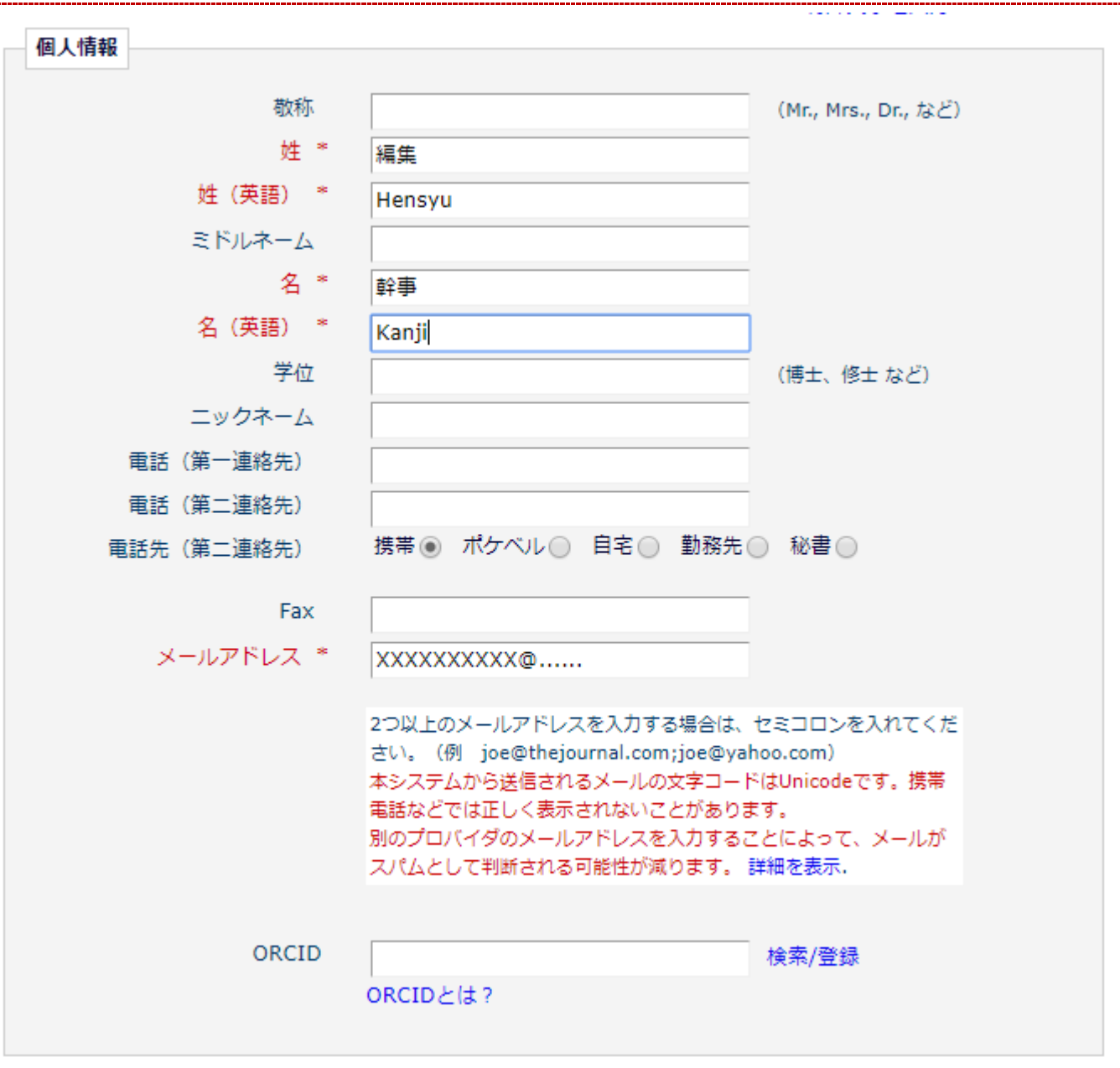

通常、連絡は投稿システムを介して行います。ただし、緊急時や障害発生時に、編集委員会や SE よりメール を通じた連絡を行う可能性があります。また、出版確定後は、ご登録頂いたメールアドレスにて出版社様と校正 作業等を進めて頂きます。

| 連絡先情報                  |                                     |                      |
|------------------------|-------------------------------------|----------------------|
| 役職 *                   | 編集幹事                                |                      |
| 役職(英語) *               | Editorial Officer                   |                      |
| 組織名(学校名・会社名) *         | 組織学会                                | (max 300 characters) |
| 部署 *                   | 編集委員会                               | (max 450 characters) |
| 1織名(学校名・会社名)(英<br>語) * | Academic Association for Organizati | (max 300 characters) |
| 部署(英語) *               | Editorial Committee                 | (max 450 characters) |
| 町名番地 *                 | 丸の内2-5-2                            |                      |
|                        | 三菱ビルB1 B171区外                       |                      |
| 市区町村 *                 |                                     |                      |
| 和道府里 *                 | 「、」」<br>「<br>市<br>京<br>都            |                      |
| 郵便番号 *                 | 100-0005                            |                      |
| 国名 *                   | JAPAN                               | Ŧ                    |
| 連絡先種別 *                | 勤務先 💿 自宅 🔵 その他 🔵                    |                      |

上記を参考に、連絡先情報を入力してください。

| 専門分野  |                                                         |  |
|-------|---------------------------------------------------------|--|
|       | <b>専門分野の選択</b><br>ボタンをクリックして、分野リストから自分の専門を選択してくださ<br>い。 |  |
|       | <b>キーワードの編集</b><br>ボタンをクリックして、キーワードを入力してください。           |  |
| 専門分野  | (選択されていません)                                             |  |
|       | 専門分野の選択                                                 |  |
| キーワード | (定義なし)                                                  |  |
|       | キーワードの編集                                                |  |
|       |                                                         |  |

専門分野を入力してください。研究手法/研究領域より、1 つずつ選択してください。キーワードは自由入力 です。登録しなくても構いません。

「専門分野の選択」ボタンをクリックすると、次ページのような画面が開きます。

### 専門分野の選択

| 下の左の枠から専門分野・関連分野を選                                              | 択し、チェックボックスにチェックを入れてください。 |
|-----------------------------------------------------------------|---------------------------|
| チェックが入れ終わっ                                                      | たら[選択]をクリックしてください。        |
| 変更内容を保存するには、。                                                   | &ず[OK]ボタンをクリックしてください。     |
| 検索: 検索 クリ<br>[合致する名称は赤で表示されます]                                  | ע                         |
| <ul> <li>すべて展開 すべてたたむ</li> <li>10:方法論</li> <li>20:分野</li> </ul> | 選択/野:                     |
| すべて展開 すべてたたむ                                                    |                           |
|                                                                 |                           |

キャンセル OK

画面左側の「+」ボタンをクリックすると、小項目が表示されます(次ページ)。

### 専門分野の選択

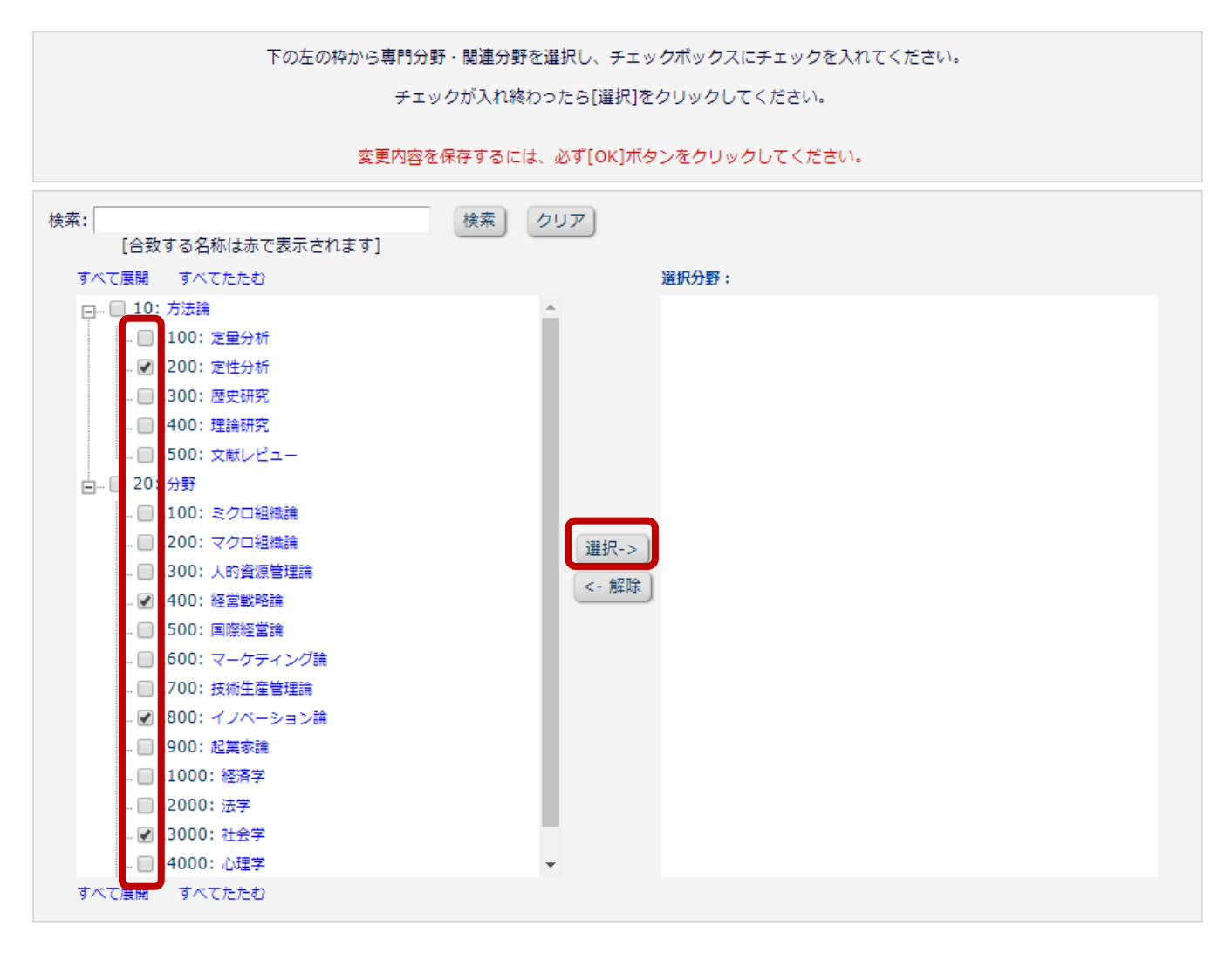

該当する項目をチェックし、画面中央の選択ボタンをクリックすると、画面右側に反映されます。

#### 専門分野の選択

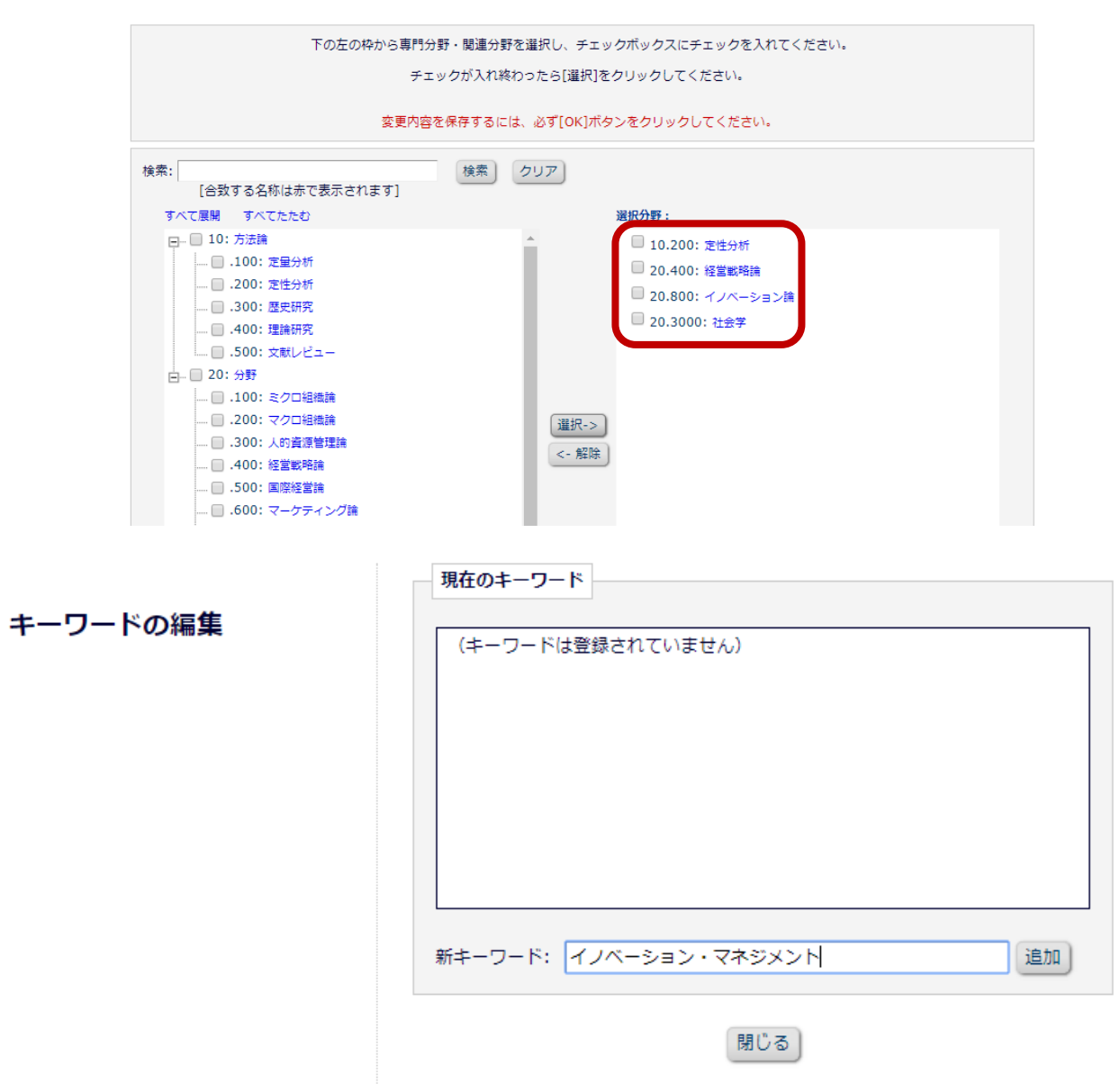

「キーワードの編集」ボタンをクリックすると、キーワード編集画面が表示されます。キーワードの入力後、 追加ボタンをクリックすると、キーワードが登録されます。キーワードは、1 つずつ登録します。

| 専門分野  |                                                         |  |
|-------|---------------------------------------------------------|--|
|       |                                                         |  |
|       | <b>専門分野の選択</b><br>ボタンをクリックして、分野リストから自分の専門を選択してくださ<br>い。 |  |
|       | <b>キーワードの編集</b><br>ボタンをクリックして、キーワードを入力してください。           |  |
| 専門分野  | 10.200: 定性分析                                            |  |
|       | 20.400: 経営戦略論                                           |  |
|       | 20.800: イノベーション論                                        |  |
|       | 20.3000: 社会学                                            |  |
|       | 専門分野の選択                                                 |  |
| キーワード | イノベーション・マネジメント                                          |  |
|       | 経営戦略                                                    |  |
|       | キーワードの編集                                                |  |
|       |                                                         |  |

専門分野、キーワードを登録すると、上のようになります。 問題なければ、画面下部の「続ける>>」をクリックします。

最終確認

| 以下の重要な情報を確認してくだ                                                                    | さい:                                                                                                    |
|------------------------------------------------------------------------------------|----------------------------------------------------------------------------------------------------|
| 姓:                                                                                 | F3.0-                                                                                                    |
| 名:                                                                                 | 930-                                                                                                    |
| ユーザ名:                                                                              |                                                                                                    |
| メールアドレス:                                                                           | A REAL PROPERTY AND A REAL PROPERTY AND A REAL |
| 国名:                                                                                | BAABHOOD                                                                                                    |
| 下記のプライバシーポリシーリ<br>ックを入れてください。このチ<br>扱いについて同意したものとみ<br>https://ec.europa.eu/info/la | ンクをクリックし、内容を確認後、同意のチェックボックスにチェ<br>・ェックは、EU一般データ保護規則(GDPR)に伴う個人情報の取り<br>・なされます。詳細はこちらをご覧ください(英語):<br>aw/law-topic/data-protection_en                                                                                                    |
| マ * 学協会プライバシーボ!     容に同意します。                                                       | リシーと EM開発元アリエス社プライバシーポリシーを確認し、内                                                                                                    |
| .カした情報が正しければ、[続け:                                                                  | る]をクリックして登録を完了してください。                                                                                                    |
|                                                                                    |                                                                                                    |

専門分野とキーワードを登録した後は、このような画面が表示されます。メールアドレス以外は、後に変更できます。また、上図赤枠内、チェックしてください。

「続ける>>」ボタンをクリックすると、ユーザ登録がただちに完了します。また同時に、登録メールアドレスに次ページのようなメールが届きます。

組織科学編集委員会 <em@editorialmanager.com>

隆 To 自分 👻

テスト ダミー 様

この度は 組織科学 の投稿システムにご登録いただき、 ありがとうございます。

システムへのログインに必要な情報は以下の通りです。 パスワードURLをクリックし、新規のパスワードを登録してログインしてください。

ユーザ名 : main パスワード : Man postal part (1997)

パスワードや登録情報を変更する場合は、上記URLよりログインして 画面上部ナビゲーションバーの[登録情報の変更]をクリックしてください。

よろしくお願いいたします。

....

組織科学

データベースから個人情報の削除を希望する場合は、ジャーナル事務局まで お問い合わせください。

このメールではパスワード登録が求められますが、ユーザ情報入力時に設定したユーザ名とパスワードでログ イン可能です。新規パスワードを登録する必要はありません。

万が一クリックしても、パスワードを再設定するだけですので、大きな問題はありません。当初に入力したも のと同じパスワードも利用可能です(次ページ)。

#### パスワード変更

| セキュリティ指針に従い、パスワードを変更してください。アスタリスク(*) が表示された項目は、要件を満たしていません。再<br>度パスワードを設定しなおしてください。 |
|-------------------------------------------------------------------------------------|
| 新規パスワード                                                                             |
| 新規パスワードの再入力                                                                         |
| キャンセルOK                                                                             |
| パスワードルール                                                                            |
| ユーザ名と同一のパスワードは使用できません。                                                              |
| ユーザの姓または名と同一のパスワードは使用できません。                                                         |
| パスワードは6文字以上である必要があります。                                                              |
| パスワードは英数字を組み合わせる必要があります。                                                            |
| キャンセルOK                                                                             |

# 3: ユーザ情報の確認

これにて、ユーザ登録は完了です。

画面左上のメニューエリアより「ホーム」リンクをクリックし、ログイン画面を開き、ログインしてください。 また、登録情報に誤りがないか、確認してください。